### IMAP unter Outlook 365 (Stand 16.05.2019)

- 1. Im Menü "Datei" den Button "Konto hinzufügen" klicken
- 2. E-Mail-Adresse eingeben und "Verbinden" klicken
- 3. Kennwort eingeben und "Verbinden" klicken
- 4. Hier kann es zu Zertifikatsfehlern kommen, weil Outlook einen falschen Mailserver eingetragen hat. In diesem Fall bitte die Frage "Möchten Sie diesen Server weiterhin verwenden" mit "Ja" beantworten und die Kontoeinrichtung mit Klick auf "Vorgang abgeschlossen" beenden.
- 5. Im Menü "Datei" das gerade angelegte E-Mail-Konto wählen und auf "Kontoeinstellungen" > "Servereinstellungen" klicken
- 6. Sowohl unter "Eingehende E-Mail" als auch unter "Ausgehende E-Mail" die Serverangaben anpassen und "Weiter klicken, danach ist das Konto korrekt eingerichtet.

### IMAP unter Outlook 2016

- 1. Im Menü "Datei" den Button "Konto hinzufügen" klicken
- 2. "Manuelle Konfiguration oder zusätzliche Servertypen" auswählen und "Weiter" klicken
- 3. "Pop oder IMAP" auswählen und "Weiter" klicken
- Alle Angaben eintragen, bei Kontotyp "IMAP" auswählen, unter "Weitere Einstellungen" bei "Postausgangsserver" die Option "Der Postausgangsserver (SMTP) erfordert Authentifizierung" auswählen und anschließend "Weiter" klicken
- 5. Das Konto wird nun eingerichtet. Nach Abschluss der Einrichtung und dem Versand der Outlook-Testnachricht den Button "Fertig stellen" klicken, das Konto ist eingerichtet.

## IMAP unter Outlook 2013

- 1. Im Menü "Datei" den Button "Konto hinzufügen" klicken
- 2. Auswahl "E-Mail-Konto": Name, E-Mail-Adresse und Kennwort eingeben
- 3. Sicherheitshinweis ignorieren (Outlook sucht automatisch den Host "autodiscover") und "Ja" klicken
- 4. Das Konto wird nun eingerichtet. Nach Abschluss der Einrichtung und dem Versand der Outlook-Testnachricht den Button "Fertig stellen" klicken, das Konto ist eingerichtet.

## IMAP unter Outlook 2010

- 1. Im Menü "Datei" den Button "Konto hinzufügen" klicken
- 2. Auswahl "E-Mail-Konto": Name, E-Mail-Adresse und Kennwort eingeben
- 3. Sicherheitshinweis ignorieren (Outlook sucht automatisch den Host "autodiscover") und "Ja" klicken
- Das Konto wird soweit eingerichtet, es müssen abschließend noch die Systemordner für gesendete und gelöschte Mails definiert werden: Haken bei "Servereinstellungen manuell konfigurieren" (Outlook 2010) bzw. "Kontoeinstellungen ändern" (Outlook 2013) setzen und "Weiter" klicken
- 5. Hier nun "Weitere Einstellungen" klicken
- Reiter "Gesendete Elemente": "Gesendete Elemente im folgenden Ordner auf dem Server speichern" aktivieren und "Weitere Ordner" klicken. In dem sich öffnenden Fenster "Abfrage" und anschließend "OK" klicken
- 7. Nun unter "Gesendete Elemente im folgenden Ordner auf dem Server speichern" den Ordner "Sent" wählen
- 8. Reiter "Gelöschte Elemente": "Gelöschte Elemente in folgenden Ordner auf dem Server verschieben" aktivieren und Ordner "Trash" wählen
- 9. "OK" klicken, das Konto ist eingerichtet.

# IMAP unter Thunderbird

- 1. Im Menü "Extras" die Option "Konten-Einstellungen" wählen
- 2. Unter "Konten-Aktionen" die Wahl "E-Mail-Konto hinzufügen" auswählen
- 3. Name, E-Mail-Adresse sowie Passwort eingeben und "Weiter" klicken
- 4. Sämtliche Einstellungen werden automatisch erkannt, "Fertig" klicken und das Konto ist eingerichtet.